# **Electronic Background Check Subscription Guide** Information Network of Arkansas (INA)

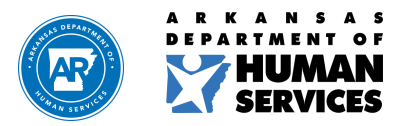

Revised 05/2023

humanservices.arkansas.gov

#### INA Subscriber Account - Arkansas.gov

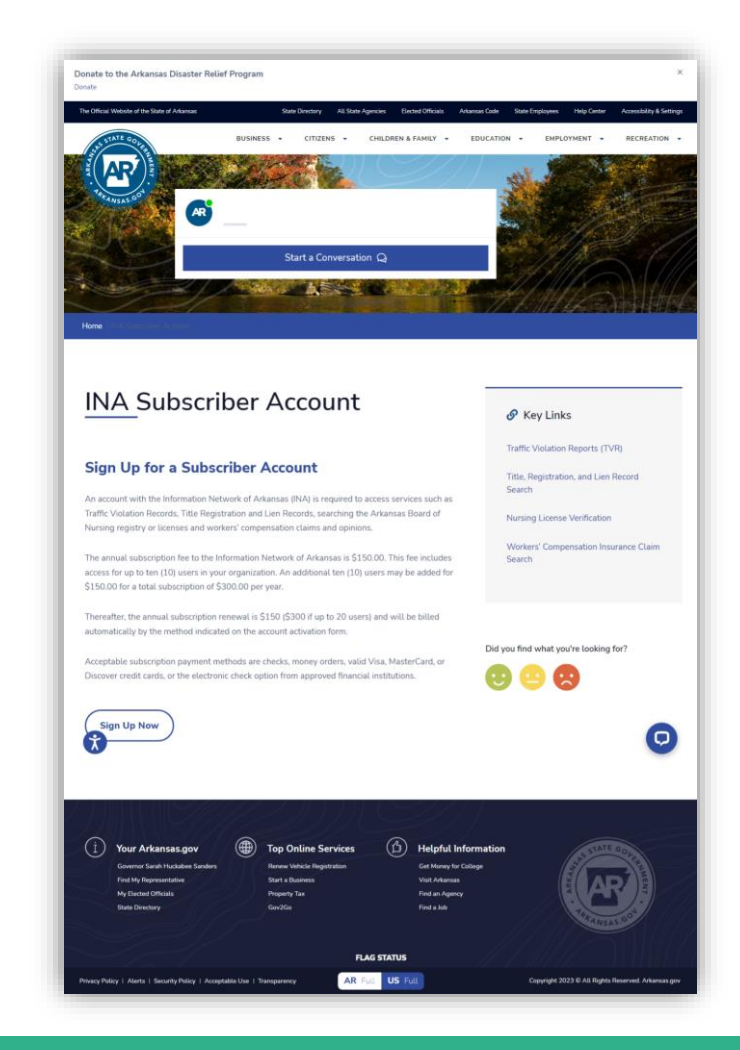

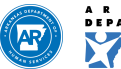

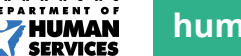

#### 1. Click "Sign Up Now"

If you already have an account, you will be able to login to manage your account on this page. This is also the page where you will be able to create an account to become a subscriber (right side of page).

https://cdb-manager.ark.org/login

#### 2. Click on "Create Account"

Complete all "Customer Information," "Primary Contact," and "Primary Address." Then Click "Continue."

| Customer Information                   |                                 |       |     |
|----------------------------------------|---------------------------------|-------|-----|
| Drganization Name                      |                                 |       |     |
| Phone Number                           |                                 |       |     |
| Alternate Phone                        |                                 |       |     |
| Fax                                    |                                 |       |     |
| Primary Contact                        | Primary Address                 |       |     |
| First Name                             | Address                         |       |     |
| .ast Name                              | Address 2                       |       |     |
| Email                                  | City                            | State | Zip |
| Lam registering on behalf of a state a | ency or educational institution |       |     |

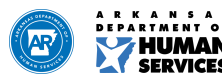

3. Under "Choose Services" select "Criminal Background Checks" under the category of "Law & Justice Services". Then click the "Continue" button at the bottom right part of the page.

| (       | Create Subscriber Account                                                                                                    |
|---------|----------------------------------------------------------------------------------------------------|
| F<br>F  | A subscription to the Information Network of Arkansas (INA) is necessary to access value added fee services. In order to subscribe you must complete all sections of this Service<br>Agreement. Please read the INA Terms and Conditions before completing this subscription.        |
| ,<br>II | An initial setup fee of \$150 is required to subscribe. Thereafter, the annual subscription renewal is \$150 and will be billed to your account automatically. Monthly payment options nelude credit card, electronic check, or mailed invoice.                                      |
| C<br>a  | Certain INA services also have statutory and/or an INA transaction fee associated with them. Information on all fees is either provided in this Service Agreement or on the<br>associated Internet pages. Please contact INA for additional information by email at help@ina.ar.gov. |
| (       | Choose Services                                                                                                    |
|         | Driver or Motor Vehicle Services                                                                                                    |
|         | Law & Justice Services                                                                                                    |
|         | Criminal Background Checks                                                                                                    |
|         | Arkansas \$22.00 per search, \$11.00 for volunteer positions.<br>National/FBI \$14.25 per search, \$12.25 for volunteer positions.                                                                                                    |
|         | Sex Offender Database Bulk Downloads                                                                                                    |
|         | Available only to subscribers.   \$0.10 per record downloaded                                                                                                    |
|         | Inmate Database Bulk Downloads                                                                                                    |
|         | Available only to subscribers.<br>\$0.10 per record downloaded                                                                                                    |

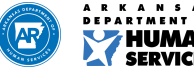

4. When you create the subscriber account you may add up to ten (10) users that have access to submit background checks for your company. Add a name and email for each person you would like to add as a user and hit the "Save" button. When you have completed adding users click the "Continue" button.

| Crea                      | te Subscrib                                                 | er Account                                                            |                                                                                                    |
|---------------------------|-------------------------------------------------------------|-----------------------------------------------------------------------|----------------------------------------------------------------------------------------------------|
| You may ci<br>to create a | reate up to 10 different log<br>login for then select the s | gins for your subscription before ano<br>ervices they have access to. | ther \$150 is added to the subscription. Enter a name and email address for each person you would like |
| Add Ne                    | ew Users                                                    |                                                                       |                                                                                                    |
| First Name                |                                                             |                                                                       | Manage User Access                                                                                     |
|                           |                                                             |                                                                       | Criminal Background Checks                                                                             |
| Last Name<br>Doe          |                                                             |                                                                       | SAVE                                                                                                   |
| Email<br>john.doe@        | email.com                                                   |                                                                       |                                                                                                    |
|                           | Users                                                       | Email Address                                                         | Access                                                                                                 |
| ۵                         | John Doe                                                    | john.doe@email.com                                                    | Criminal Background Checks                                                                             |
| < Back                    |                                                             |                                                                       | CONTINUE                                                                                               |
|                           |                                                             |                                                                       |                                                                                                    |

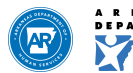

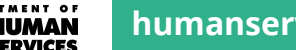

5. Please complete the required payment information:

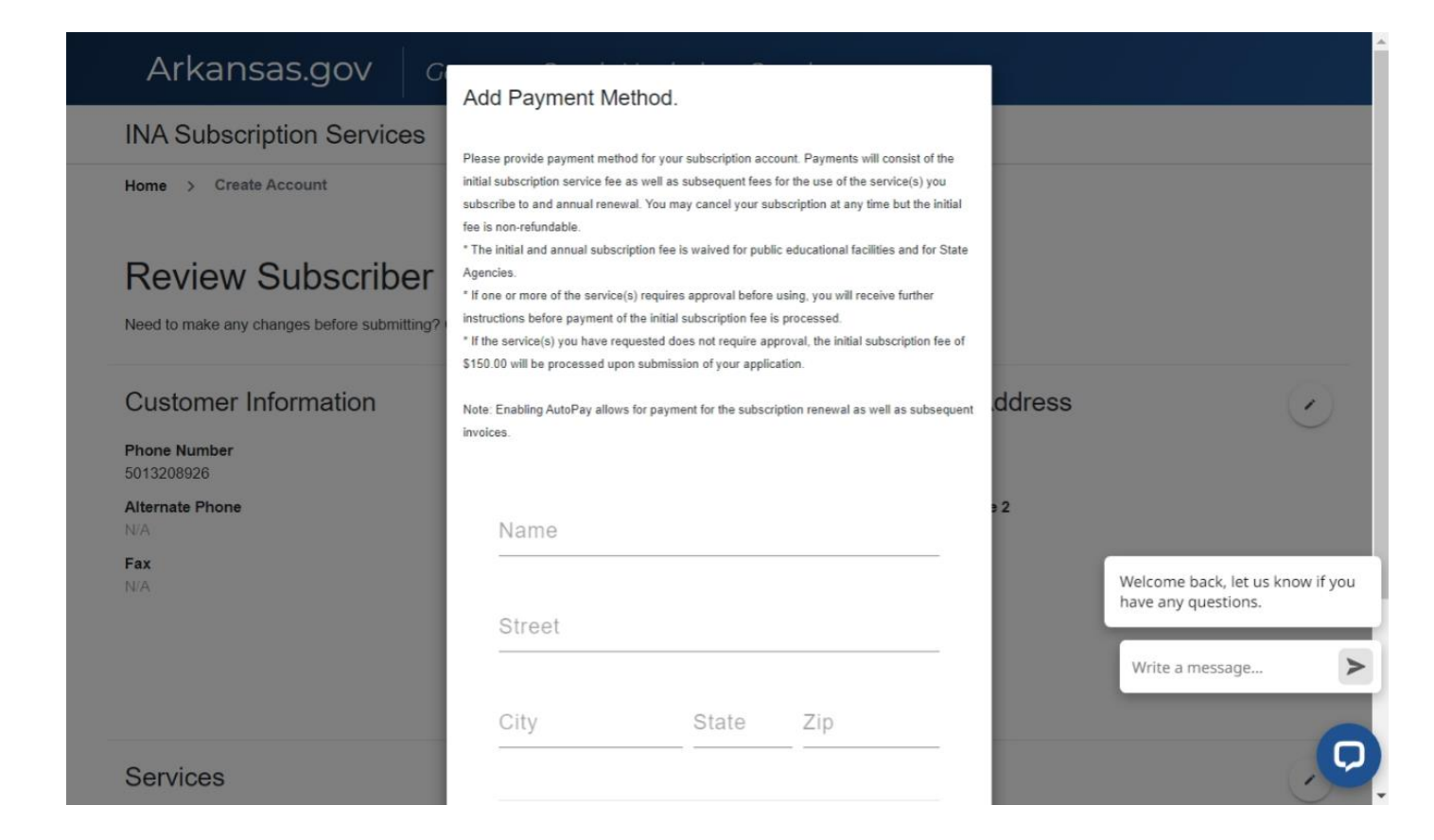

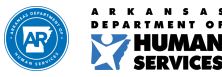

6. Click "Continue" to move to summary page and complete user agreement. You will be able to download or view/print the form. Once the form is completed, you will be able to browse or drag and drop the form on the box.

| Customer Information                                                                         | Primary Contact                           | Billing Address     |  |
|----------------------------------------------------------------------------------------------|-------------------------------------------|---------------------|--|
| Phone Number<br>555-555-5555                                                                 | Organization Name<br>Test Inc             | Address<br>123 Main |  |
| Alternate Phone                                                                              | First Name<br>Felix                       | Address Line 2      |  |
| <b>Fax</b><br>N/A                                                                            | Last Name<br>Suen                         | City<br>Little Rock |  |
|                                                                                              | Email<br>felix.suen@ark.org               | State<br>AR         |  |
|                                                                                              |                                           | <b>Zip</b><br>72201 |  |
| Services                                                                                     |                                           |                     |  |
| Criminal Background Checks                                                                   | Agreement                                 |                     |  |
| Arkansas \$22.00 per search, \$11.00 for vol<br>National/FBI \$14.25 per search, \$12.25 for | unteer positions.<br>volunteer positions. |                     |  |
|                                                                                              |                                           |                     |  |

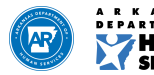

At the bottom of the page, you will see the user accounts created and the electronic signature.

| Jser Accounts                                        |                           |                                                                                               |
|------------------------------------------------------|---------------------------|-----------------------------------------------------------------------------------------------|
| Users                                                | Email Address             | Access                                                                                        |
| Felix Suen                                           | felix.suen@ark.org        | Criminal Background Checks                                                                    |
| Felix Suen                                           | felix.suen@ark.org        | Criminal Background Checks                                                                    |
| lectronic Signa                                      | Iture                     | of Arkansas Subscription Service Agreement as presented. Please indicate your agreement to th |
| ave read and agree to to<br>hove by entering your fu | in name in the box below. |                                                                                               |

7. When you add the completed user agreement and sign the electronic signature, then you will click "Continue" to submit the application.

You will be able to check the status of your application by signing into the subscription portal.

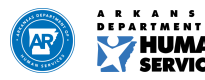

8. Please provide the services you provide and who background checks will be completed on.

For example, the services is child care. And, background checks are completed on potential employees.

| INA Subscription Service                                         | S                                                                                                    |
|------------------------------------------------------------------|----------------------------------------------------------------------------------------------------|
| Home > Create Account                                            |                                                                                                    |
| Background Check                                                 |                                                                                                    |
| Existing subscribers will have a link to<br>ORI to your statute. | download the new agreement within the Criminal Background Check application once the Arkansas State Police has added the |
| What services does your compar                                   | iy provide?*                                                                                                    |
| On whom will these background                                    | checks be requested?*                                                                                                    |
| If you are a business, please ente                               | *<br>9r your Arkansas Tax Identification number*                                                                         |
| 지 않는 것 같은 것 같은 것 같은 것 같은 것 같은 것 같은 것 같은 것 같                      |                                                                                                    |

9. Enter your Tax ID number. If you do not have a Tax ID number, you can get one for free by visiting the IRS website here: <u>Employer ID Numbers | Internal Revenue Service (irs.gov)</u>

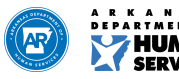

10.

- Select CHI Child Care Non DHS for Child Care providers and therapy companies serving child care facilities
- For Placement & Residential providers, select CHW Child Welfare

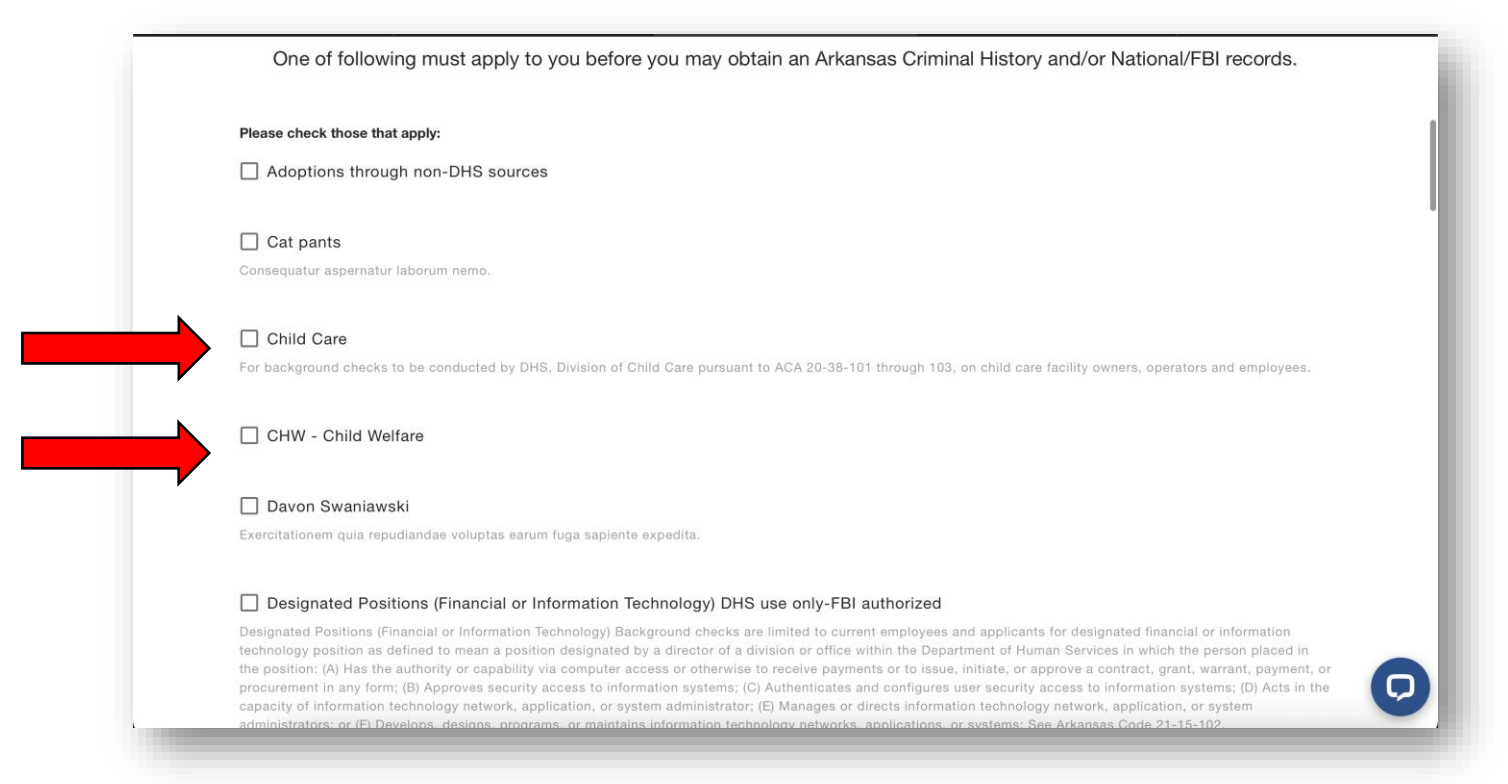

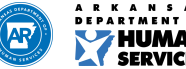

11. Once the application is submitted, please complete the Request Form found here: <u>DHS NIC Account Request Form – Formstack</u>

|                                                                                                 | Office of Chief Counsel Privacy Of<br>P.O. Box 1437, Slot S260, Little Rock, AR 72203-1<br>P: 501.320.6560 TDD: 501.682.8 |
|-------------------------------------------------------------------------------------------------|----------------------------------------------------------------------------------------------------|
| Request for Access for an                                                                       | NIC Account for Criminal Background<br>Checks                                                                             |
| Company Name *                                                                                  |                                                                                                    |
| Company Address*                                                                                |                                                                                                    |
| Company Representative *                                                                        |                                                                                                    |
|                                                                                                 |                                                                                                    |
| Email*                                                                                          | Phone *                                                                                                    |
| Licensing Division *                                                                            |                                                                                                    |
| Submission of this forms is considered an atte<br>Background Checks will only be done if it mee | estation by the person signing this document that any Crimin<br>ets the relevant Arkansas Statutory authorization.        |
| Signature *                                                                                     |                                                                                                    |
|                                                                                                 |                                                                                                    |
|                                                                                                 |                                                                                                    |
|                                                                                                 |                                                                                                    |

You will receive an email once your account is active, please allow 3 – 5 business days for this process to be completed.

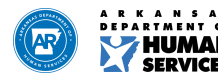

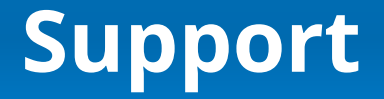

Electronic Background Check - Arkansas Department of Human Services

**Background Check Process Training Videos** 

Child Care Providers

PRLU/Child Welfare Providers

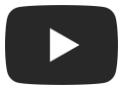

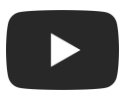

#### INA Subscription Support 866-242-4649

DCCECE Background Check Support

501-682-8590

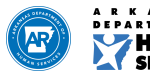

#### We Care. We Act. We Change Lives.

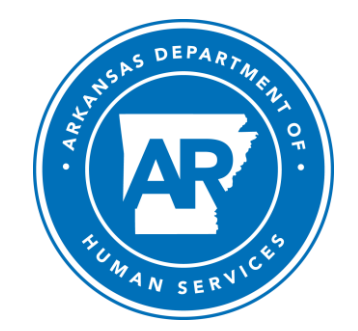

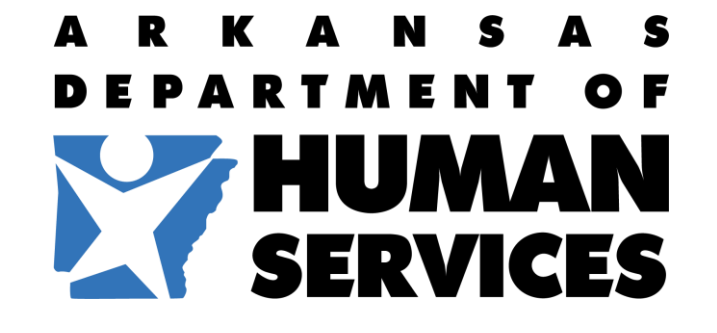

humanservices.arkansas.gov